## EndNote<sup>™</sup>

## Import av referanser fra Global Health (Ovid)

Husk å alltid ha en oppdatert backup av biblioteksfila og tilhørende datamappe før du

2

gjør større endringer eller importer til EndNote!

## Direkte import:

| 2                                                                                                    | 🖨 Print               | 🙀 Email | B Export | 🗟 + My Projec | ts 👒 Keep | Selected |
|----------------------------------------------------------------------------------------------------|-----------------------|---------|----------|---------------|-----------|----------|
| All Range Clear = = 10 Per Page v 1 Go                                                                                                    |                       |         |          |               |           |          |
| <ul> <li>1. The importance of the struggle against malaria within the context of the population polity of the early Republican period. Emglil, F. Journal of Academic Social Science Studies; 2016. (50):297-318. 38 ref. [Journal article]</li> <li>Abstract  + My Projects  + Annotate</li> </ul> | [Turkish]             |         |          |               |           |          |
| <ul> <li>2. The impact of mass bed net distribution programs on politics evidence from Tanzania.<br/>Croke, K.</li> <li>Policy Research Working Paper - World Bank; 2017. (7963):50 pp. many ref.</li> </ul>                                                                                        |                       |         |          |               |           |          |
| Hak av for referansene som ønskes (1) eller velg alle (2<br>(3).                                                                                                    | <mark>?)</mark> . Vel | g dei   | etter    | «Exp          | ort»      |          |

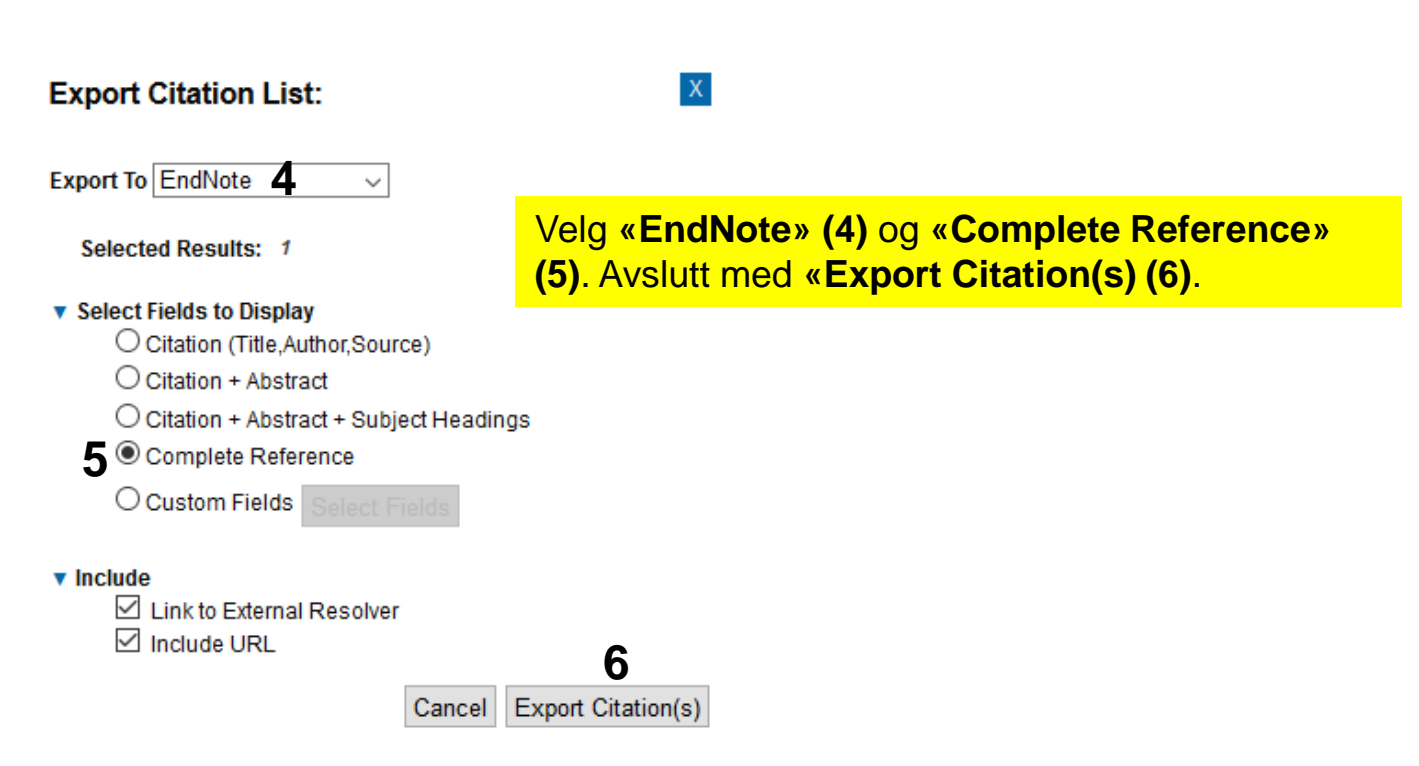

## EndNote<sup>™</sup>

| Opening ovidweb.cgi                                | ×                                   |
|----------------------------------------------------|-------------------------------------|
| You have chosen to open:                           |                                     |
| 🛃 ovidweb.cgi                                      | 7                                   |
| which is: OVID Direct<br>from: http://ovidsp.uk.ov | vid.com                             |
| What should Firefox do with th                     | his file?                           |
| Open with     Research                             | Soft Direct Export Helper (default) |
| ○ <u>S</u> ave File                                |                                     |
| Do this <u>a</u> utomatically f                    | or files like this from now on.     |
|                                                    |                                     |
|                                                    | OK Cancel                           |
|                                                    |                                     |
| Subject                                            | eLife: 2016_5(19281);               |
| Author 8                                           | Apne                                |
| Book                                               | Apne alltid filer av denne typen    |
| Publication Type                                   | Vis i mappe                         |
|                                                    | Avbryt                              |
| ] ovidweb.cgi                                      | ~                                   |

Klikk «OK» hvis du får dette vinduet (ved bruk av Firefox) (7).

Bruker du Chrome, blir importfila automatisk lagret og du må be om at den åpnes (8).

Bruker du Microsoft Edge, åpnes fila direkte i EndNote.

| lame                                                                                  |                                                                                                    | Information                         | Provider |                   |
|---------------------------------------------------------------------------------------|----------------------------------------------------------------------------------------------------|-------------------------------------|----------|-------------------|
| MBASE                                                                                 |                                                                                                    | Elsevier                            |          |                   |
| EMBASE (DL                                                                            | )                                                                                                    | DIALOG                              |          |                   |
| EMBASE (DS                                                                            |                                                                                                    | DataStar                            |          |                   |
| MBASE (O                                                                              | vidSP)                                                                                                    | OvidSP                              |          |                   |
| EMBASE (ST                                                                            | N)                                                                                                    | STN                                 |          |                   |
| MBASE Dru                                                                             | igs Pharm (OvidSP)                                                                                             | OvidSP                              |          |                   |
| EMBASE Psy                                                                            | chiatry (OvidSP)                                                                                               | OvidSP                              |          |                   |
| EMBASE.con                                                                            | n                                                                                                    | Elsevier                            |          |                   |
| nbase                                                                                 | 9 ~                                                                                                    |                                     |          | Find by           |
| nbase                                                                                 | 9 ~                                                                                                    |                                     |          | Find by           |
| mbase<br>★ Less Info                                                                  | <b>9</b> ~                                                                                                    | [                                   | Cancel   | Find by<br>Choose |
| mbase<br>★ Less Info<br>File Name:<br>Created:<br>Modified:<br>Based On:<br>Category: | 9<br>EMBASE (OvidSP).enf<br>torsdag 23. mars 2017<br>tirsdag 1. oktober 201<br>Reprint/Medlars Forma<br>OvidSP | ', 10. 13. 42<br>3, 13. 12. 06<br>t | Cancel   | Find by<br>Choose |

For tiden ser det ikke ut som om EndNote har et eget importfilter for Ovids versjon av Global Health. Søk derfor opp Ovid-filteret for Embase (9) og velg dette (10). Avslutt med "Choose"

EndNote åpner nå en liste over kun de importerte referansene. Det er lurt å åpne et par av referansene for å sjekke at importen er korrekt (sjekk at de ulike referansedataene er kommet inn i korrekt felt).

Velg "Show all references" fra "References" menyen for a se alle referansene i den valgte biblioteksfila.

Denne veiledningen er laget av førstebibliotekar Jan Ove Rein, Bibliotek for medisin og helse, NTNU Sist oppdatert: 27.03.17